## Anleitung App-Installation TCB-Schließanlage

1. Öffnen Sie die iLOQ-Registrierungsnachricht, die Sie per SMS erhalten haben und tippen Sie auf den Link. Eine Website mit Installationsanleitungen wird in Ihrem Standard-Browser geöffnet.

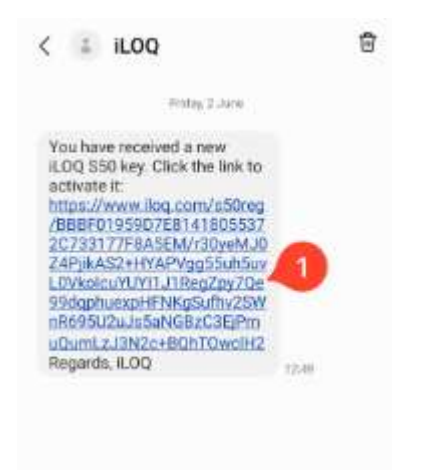

 Tippen Sie auf die Schaltfläche GET IT ON Google Play (Von Google Play herunterladen). Sie werden zur Installationsseite der App iLOQ S50 im Google Play Store weitergeleitet.

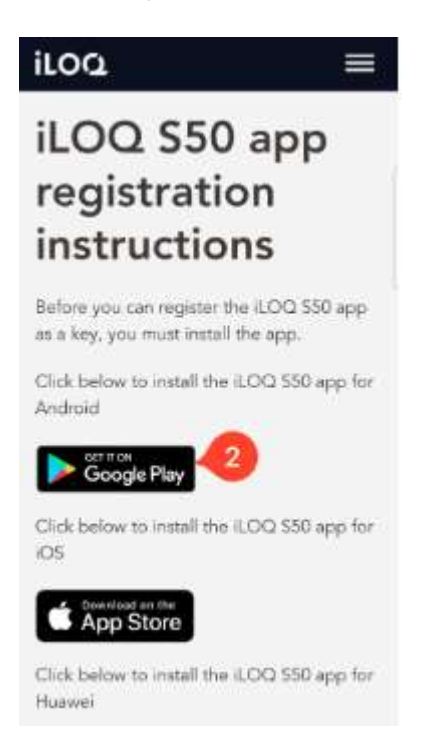

3. Tippen Sie auf die Schaltfläche *Install* (*Installieren*). Tippen Sie nach dem Installieren der App auf die Schaltfläche **OPEN** (ÖFFNEN).

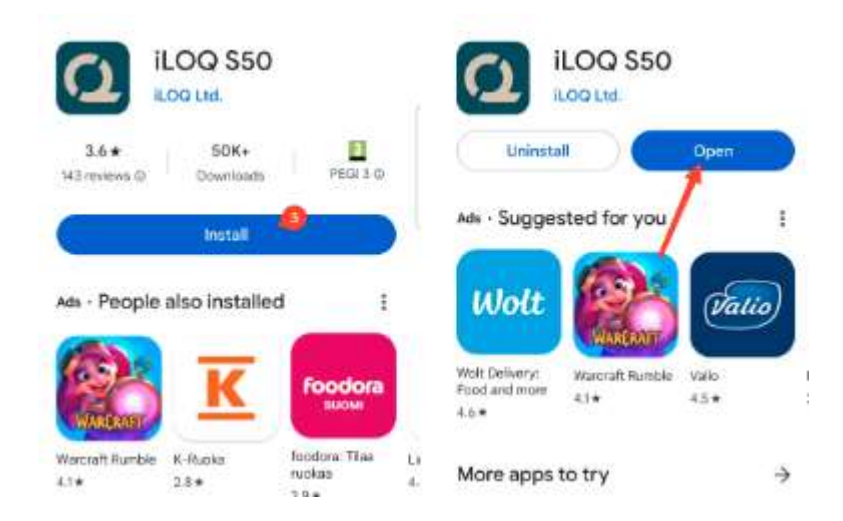

- 4. Lesen Sie die Endbenutzer-Lizenzvereinbarung (EULA) und die Privacy Policy (Datenschutzrichtlinie). Navigieren Sie im Anschluss wieder zur App und tippen Sie auf AGREE AND CONTINUE (EINVERSTANDEN UND WEITER), um die Nutzungsbedingungen zu akzeptieren und die App zu öffnen. Die App wird geöffnet und die Meldung Not registered (Nicht registriert) erscheint, da die App zwar installiert ist, aber noch nicht als Schlüssel für eine Schließanlage registriert wurde.
- 5. Geben Sie ggf. NFC an Ihrem Smartphone frei (die App weißt Sie darauf hin, sollte Sie dies nicht schon frei gegeben haben).
- 6. Tippen Sie erneut auf den Link in der SMS, welche Sie zuerst erhalten haben. Sie erhalten eine weitere SMS mit einem Freischaltcode. Dieser wird automatisch in die App übertragen (sollte dies nicht der Fall sein, tippen Sie diesen bitte in der App selbst ein).
- 7. Tippen Sie auf "Aktivieren". Die Installation ist beendet und Sie können Ihr Handy als Türöffner benutzen.

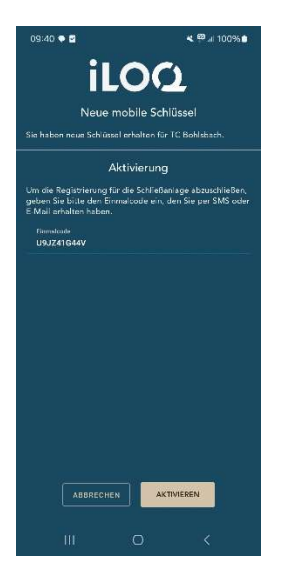

8. Je nach Handy-Modell müssen Sie die App öffnen und das Handy einfach nur ans Schloss halten (bei einigen Modellen reicht einfach das Handy ans Schloss zu halten).